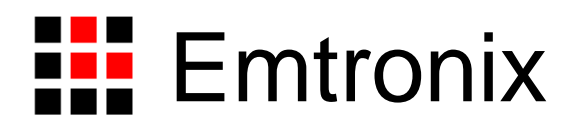

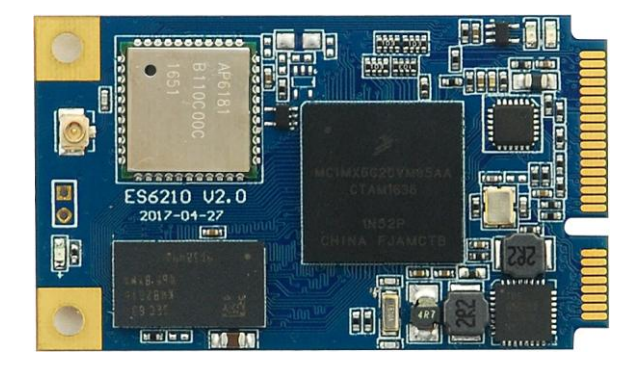

# ETA6210 (WINCE) Wifi 扩展模块应用手册

感谢您购买英创信息技术有限公司的产品: ETA6210(WINCE)Wifi扩展模块。

您可以访问英创公司网站或直接与英创公司联系以获得ETA6210的其他相关资料。

英创信息技术有限公司联系方式如下:

地址:成都市高新区高朋大道5号博士创业园B座407#邮编:610041

联系电话: 028-86180660 传真: 028-85141028

网址: <u>http://www.emtronix.com</u> 电子邮件: <u>support@emtronix.com</u>

# ETA6210 简介

ETA6210 是一款标准 miniPCle 尺寸的 WiFi 通讯模块,模块核心芯片为 NXP 的 iMX6UL 和 AP6181 WiFi 芯片。英创公司 WINCE 工控主板是通过 miniPCle 上的 USB 接口来操作 ETA6210 模块的。在实际应用中,ETA6210 是插在客户底板的 miniPCle 插座上使用。开发评估阶段,可插在英创的 ESMARC EVB 评估底板的 miniPCle 插座 上使用,也可利用 ETA303 模块转换成标准 USB 接口使用。

ETA6210本身预装有完整的操作系统,在上电后自动进行 WIFI 连接。并同时打开 3 路虚拟串口 COM10-12 与 WINCE 工控主板进行通信:一路(COM10)用 AT 指令进行参 数设置,模块控制等。一路(COM11)用于网络透传。一路(COM12)备用。

ETA6210 网络模式与常规 WIFI 模块略有区别。ETA6210 直接连入 WIFI 网络,同时作为路由器接受嵌入式主板的连接。ETA6210 将 WIFI 网络中的数据直接透传给嵌入式主板,所以对于嵌入式主板而言,与直接连入 WIFI 网络没有区别,只是无法直接调用 API 函数获得 WIFI 网络中的 IP, MASK, 网关, 而是需要通过 AT 指令访问 ETA6210获得。

连接到 WIFI 网络后,可以使用 SOCKET 编程访问网络。

# 安装

ETA6210 可以通过 miniPCle 直接连接到英创 ESMARC 底板上,也可以通过 ETA303 模块转接到板子 USB 上。图 1 和图 2 显示它们的连接关系。

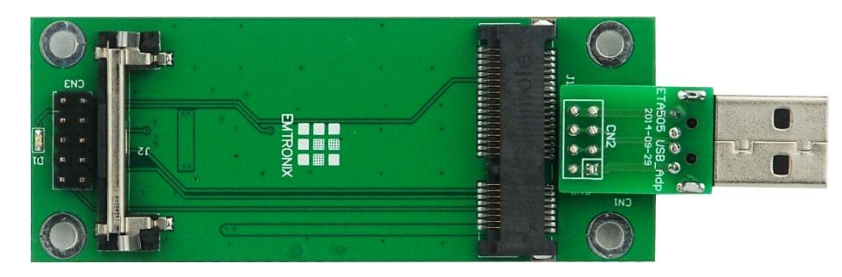

图、ETA303

英创工控主板将在最新内核中支持 ETA6210,用户可以接上主板后直接使用。使用 原内核的客户可以联系英创工程师获得 ETA6210 驱动安装程序。

使用方法

英创公司提供完整代码的源程序供客户参考,在开始阶段,客户可以直接使用编译 好的界面程序进行测试。

# 界面程序 APConnect 简介

将英创提供的 APConnect 程序放入工控主板运行,可以见到如下界面。

| AP | <b>连接</b>   |    | OK × |
|----|-------------|----|------|
|    | SSID        | 信号 | 状态   |
| 0  | NETGEAR69   | 70 |      |
| 1  | HP-Print-2  | 38 |      |
| 2  | Emtronix.20 | 70 |      |
|    |             |    |      |
|    |             |    |      |
|    |             |    |      |
|    |             |    |      |
|    |             |    |      |
|    |             |    |      |
|    |             |    |      |
|    |             |    |      |
|    |             |    |      |
|    |             |    |      |
|    |             |    |      |
|    |             |    |      |
|    |             |    |      |
|    |             |    |      |

界面上部显示有附近的 WIFI 服务器列表。

双击列表中需要连接的服务器 SSID, 在弹出窗口中输入密码, 及选择好相应选项, 进行连接。

|    | AP连接 |                 |    | ок 🗙   |    |
|----|------|-----------------|----|--------|----|
|    |      | SSID            | 信号 | 状态     |    |
|    | 0    | NETGEAR69       | 70 |        |    |
|    | 1    | HP-Print-2      | 38 |        |    |
|    | 2    | Emtronix.20     | 70 |        |    |
| NE | TG   | EAR69           |    |        | ×  |
| SS | ID [ | NETGEAR69       | 信号 | 号强度 70 |    |
| 密  | 码    | 12345678        | [  | - 无密码  |    |
| ₽  | 自知   | 定义IP            |    | 连接     |    |
| I  | Ρ    | 192. 168. 1. 33 |    | [      | 1  |
| M  | ASK  | 255.255.255.0   |    | · 修改   | L  |
|    | 啾关   | ,               |    |        |    |
| mb |      |                 |    |        | ъa |

连接成功后会有成功提示。

英创提供 APConn 程序源码,客户可以根据自身需要进行修改。

# 接口介绍

英创提供的例程 ETA6210Set 是对 ETA6210 模块进行配置的示例例程。例程将

ETA6210 模块接口封装到了 class ETA6210 类中, ETA6210 主要 PUBLIC 接口如下:

```
class ETA6210
{
public:
    ETA6210(void);
    ~ETA6210(void);
    ~ETA6210(void);
    BOOL CreateEntry();
    BOOL GetState(LinkStates *plinkStates);
    BOOL GetAPList(APInfo *papInfo, int maxnum, int *pnum);
    DWORD ConnectAP(char *ssid, char *password, BOOL bDhcp, IPInfo
*IpInfo);
    BOOL DisconnectAP();
    BOOL GetIPInfo(IPInfo *pIpInfo);
    BOOL SetIPInfo(IPInfo *pIpInfo);
    BOOL SetIPInfo(IPInfo *pIpInfo);
};
```

```
4个文件。并定义 ETA6210 类
```

#include "ETA6210.h"

ETA6210 eta6210;

# ETA6210 模块初始化

使用 ETA6210 首先需要创建拨号连接。拨号连接只需要创建一次,重复创建不会 产生变化,不会返回失败。

### 函数原型

BOOL CreateEntry();

### 返回值

调用成功返回 TRUE,失败返回 FALSE。

### 调用实例

bRet = eta6210.CreateEntry();

# 查询 wifi 列表

查询 ETA6210 能够搜索到的附近 AP,并将它们存入结构体数组中返回。

### 函数原型

```
BOOL GetAPList(APInfo *papInfo, int maxnum, int *pnum);
```

### 参数

```
papInfo 指向 APInfo 结构体数组指针,当调用成功, AP 信息将依次存
```

入结构体数组中。

maxnum 传入的结构体数组大小。

pnum 返回的 AP 数量,不会超过 maxnum。

### 返回值

调用成功返回 TRUE,失败返回 FALSE。

### 参数结构体定义

struct APInfo

```
{
          ssid[50]:
                       //ssid
   char
   char
          mac[18];
                       //mac ca:d7:19:d8:a6:44
          channel;
   int
                       //rssi 信号强度
   int
          rssi;
   int
          ecn;
                       //加密方式:OPEN,WEP,WPA_PSK,WPA2_PSK,
WPA WPA2 PSK
          freqoffset;
                           //频偏
   int
          freqcalibration; //频率校准
   int
};
```

#### 调用实例

```
APInfo apInfo[15];
int n;
bRet = eta6210.GetAPList(apInfo, 15, &n);
```

## 连接 WIFI

设置要连接的 WIFI 热点的 SSID, 及密码,并拨号连接。

#### 函数原型

DWORD ConnectAP(char \*ssid, char \*password, BOOL bDhcp, IPInfo \*IpInfo);

### 参数

ssid AP 名称,如果为空,则使用上次连接的 SSID。

password AP 密码,如果为空,则使用上次使用的密码。

bDhcp AP 是否使用 DHCP 进行 IP 分配,对于无 DHCP 的 AP,此参数必须为 TRUE,并设置 lplnfo 参数里的 IP 信息。

 IpInfo
 当连接无 DHCP 的 AP 时,必须设置 IP 及 MASK 参数。当连接

 DHCP 的 AP 时,此参数无效,可以设置为 NULL。

返回值

连接为 DWORD, 定义如下:

- 0 成功
- -1 设置 SSID 失败

- -2 设置密码失败
- -3 连接 AP 失败
- -4 AP 不支持 DHCP, 且未设置 IP
- -5 设置 IP 失败
- -6 拨号失败

### 调用实例

bRet = eta6210.ConnectAP("emtronix.20", "0987654321", FALSE,

NULL);

或

```
bRet = eta6210.ConnectAP(NULL, NULL, FALSE, NULL); //使用上
次的 SSID 及密码
```

### 断开连接

断开 WIFI 连接。

### 函数原型

BOOL DisconnectAP();

### 返回值

成功断开返回 TRUE,失败返回 FALSE。

#### 调用实例

bRet = eta6210.DisconnectAP();

### 查询模块状态

查询模块当前状态。包括模块是否处于连接状态,连接的 AP 的 SSID。

#### 函数原型

BOOL GetState(LinkStates \*plinkStates);

#### 参数

plinkStates 指向 LinkStates 结构体,记录模块网络是否连接成功,及

连接的 SSID 名,及信号强度。

#### 返回值

调用成功返回 TRUE,失败返回 FALSE。

#### 参数结构体定义

```
struct LinkStates
```

| int rssi; //信号强度 | char ssid[50]; //ssi<br>int rssi: //信号 | d<br>引强度 |
|------------------|----------------------------------------|----------|
|------------------|----------------------------------------|----------|

}

{

### 调用实例

```
LinkStates linkStates;
bRet = eta6210.GetState(&linkStates);
```

# 查询网络参数

因为英创嵌入式主板只连接到 ETA6210 模块的内部网络中,ETA6210 再连接到 WIFI 网络并将数据透传给英创嵌入式主板。嵌入式主板通过 API 只能获得内部网络里的 IP, 必须通过以下接口函数获得在 WIFI 网络里的 IP, MASK, 网关参数。

### 函数原型

BOOL GetIP(IPInfo \*pIpInfo);

#### 参数

plpInfo 指向 lpInfo 结构体,储存有连接到 WIFI 中时的网络 IP, mask 及网关。

返回值

调用成功返回 TRUE,失败返回 FALSE。

### 参数结构体定义

```
struct IPInfo
{
    char ip[16];
    char gw[16];
    char mask[16];
};
```

### 调用实例

```
IPInfo ipInfo;
bRet = eta6210.GetIP(&ipInfo);
```

### 设置网络参数

设置模块连入 WIFI 网络里的网络参数,如,在做 TCP 服务器时需要用到。

### 函数原型

```
BOOL SetIP(IPInfo *pIpInfo);
```

### 参数

plpInfo 指向 lpInfo 结构体,将要设置的网络 IP, mask 及网关填入结构体中,如果为空字符串"",则该项不设置,任使用原参数。

### 返回值

调用成功返回 TRUE,失败返回 FALSE。

### 参数结构体定义

```
struct IPInfo
{
    char ip[16];
    char gw[16];
    char mask[16];
};
```

### J **,**

### 调用实例

```
IPInfo ipInfo;
bRet = eta6210.GetIP(&ipInfo);
sprintf(ipInfo.ip, "192.168.201.248");
sprintf(ipInfo.gw, "192.168.201.19");
sprintf(ipInfo.mask, "255.255.255.0");
bRet = eta6210.SetIP(&ipInfo);
```

## SOCKET 编程示例

拨号成功后,可以使用 SOCKET 进行网络通信。 以英创开发光盘里的例程为例。

### TCP 客户端 C#例程

参考英创开发光盘中 C#例程 step4\_tcptest 例程,不用修改例程即可直接进行调试。

### 连接服务端

通过 WIFI 网络,连接到服务器,并建立接收线程

```
try
   {
        rip = IPAddress.Parse(textBox rip.Text);
                                                                //IP
        rport = Convert. ToInt32(textBox_rport.Text);
                                                                //端
IPEndPoint rEP = new IPEndPoint(rip, rport);
                                                                //用
远程IP,端口初始一个IPEndPoint类
        cTcp = new TcpClient();
        cTcp. Connect (rEP);
        revThread = new Thread(new ThreadStart(waitforMessage));
        threadStop = false;
        revThread.Start(); //启动waitforMessage线程
   }
   catch(Exception ex)
    {
         MessageBox. Show("连接失败:");
         statusBar1.Text = (ex.Message);
         return:
    }
```

### 发送消息

```
byte[] OutBuffer;
int length;
OutBuffer = Encoding.Default.GetBytes(textBox_send.Text);
```

```
length = OutBuffer.Length;
cTcp.Client.Send(OutBuffer, length, 0);
```

### 消息接收线程函数

```
void waitforMessage() //客户机状态下接收数据线程
        {
            int i;
           byte[] InBuffer = new byte[1024];
           while (!threadStop)
            {
                i = cTcp. Client. Receive (InBuffer);
                if (i == 0)
                {
                    Invoke(new EventHandler(serverDisconnect));
//注意使用Invoke
                   return;
                }
               revstr = Encoding.Default.GetString(InBuffer, 0,
InBuffer.Length);
                Invoke(new EventHandler(textBox_rev_Show));
            }
        }
```

| Emtronix EM917 | 70 TCP TEST例程  | _ 🗆 ×            |
|----------------|----------------|------------------|
| ● 客户端          |                | ○ 服务端            |
| 服务器IP          | 192.168.201.11 | <b>侦听端口</b> 6300 |
| 服务器端口          | 6800           |                  |
|                | 连接             | 侦听               |
| www.emtroni    | x.com          |                  |
|                |                | 发送               |
|                |                | ▲<br>▼           |
|                |                |                  |

### 图、光盘 C#例程 step4\_tcptest 测试图

# TCP 服务端 C 例程

参考英创开发光盘中 C 例程 test tcp server 例程。并对例程稍作修改

### 获得 WIFI 口 IP

获得 WIFI 网口的 IP,并显示到 MFC 程序界面上。

```
m CEdit Name2. SetWindowText(L"ETA6210");
   bRet = GetNetWorkAdapterInfo( L"ETA6210", &AdptInfo );
   m IP2 = AdptInfo. IPAddr;
   wsprintf(wstr, L<sup>"</sup>%d.%d.%d.%d", m_IP2>>24, (m_IP2>>16)&0xff,
(m IP2>>8)&Oxff, m IP2&Oxff);
   m CEdit IP2. SetWindowText(wstr);
   m_CEdit_Port2. SetWindowText(L"5000");
```

### 打开服务端

```
初始化网络,创建 SOCKET 并绑定到 WIFI 网口,建立接收线程。
//1. 初始化socket资源
if (WSAStartup(MAKEWORD(1,1),&wsa) != 0)
{
   return -1;//代表失败
}
//2. 创建套接字
if ((m_socketServer = socket(AF_INET, SOCK_STREAM, IPPROTO_TCP))<0)
{
   return -2;
}
//3. 绑定端口
SOCKADDR IN serverAddr;
ZeroMemory((char *)&serverAddr, sizeof(serverAddr));
serverAddr.sin_family = AF_INET;
serverAddr.sin_port = htons(m_dwPort);
```

```
serverAddr.sin_addr.s_addr = hton1(m_dwIP);
   if (bind(m socketServer, (struct sockaddr *)&serverAddr,
sizeof(serverAddr))<0)</pre>
   {
      return -3;
   }
   //4. 设置为侦听套接字,可同时响应个客户的连接请求
   if (listen(m socketServer, 8)!=0)
   {
      return -4;
   }
   //4. 设置监听套接字通讯模式为异步模式
   //DWORD ul= 1;
   //ioctlsocket(m socketServer, FIONBIO, &ul);
   //5. 创建侦听通讯线程, 在线程里, 等待客户端连接请求
   m bListenThreadStop = FALSE;
   m_hListenThread = CreateThread(NULL, 0, SocketListenThread, this,
0, NULL);
   if (m_hListenThread == NULL)
   {
      closesocket(m socketServer);
      return -5;
   }
```

### 发送消息

```
iLen = m_CEdit_Send1.GetWindowText(wstr, 1024);
iLen = WideCharToMultiByte(CP_ACP, 0, wstr, iLen, str, 1024, NULL,
NULL);
m_TCPServer1.Send(str, iLen);
```

## 消息接收线程函数

```
DWORD CTCPServer::SocketListenThread(PVOID 1param)
{
	CTCPServer *pTCPServer;
	//得到CTCPServer_CE实例指针
	pTCPServer = (CTCPServer*)1param;
	while (!pTCPServer->m_bListenThreadStop)
	{
```

```
SOCKADDR_IN clientAddr;
      int addrlen = sizeof(clientAddr);
      //等待客户端连接
      pTCPServer->m socketClient[0] =
accept(pTCPServer->m socketServer, (struct sockaddr *)&clientAddr,
&addrlen);
      if (pTCPServer->m_socketClient[0] > 0) //判定是否连接上了
       {
          pTCPServer->m revLen = recv(pTCPServer->m socketClient[0],
pTCPServer->m revbuf, sizeof(pTCPServer->m revbuf), 0);
          while (pTCPServer->m revLen > 0)
          {
             pTCPServer->OnRev(1param);
             pTCPServer->m revLen =
recv(pTCPServer->m_socketClient[0], pTCPServer->m_revbuf,
sizeof(pTCPServer->m revbuf), 0);
          }
      }
   }
   return 0;
}
```

注: 该例程设定的网口 2 由有线网口改为了 wifi,所以网络名修改为了"ETA6210",同时绑定 的 IP 需要设置为 ETA6210 内部网络的 IP, 默认"192.168.1.2"。但是本例测试时,连入到 WIFI 网 络中的 IP 通过接口函数 GetIP 查到是"192.168.201.112",所以测试 PC 连接的 TCP 服务端 IP 为 "192.168.201.112"而不是"192.168.1.2"

| TCP测试                                                                                                    | ок 🗙                                                                                                    |
|----------------------------------------------------------------------------------------------------|----------------------------------------------------------------------------------------------------|
| 「四口1         网络名       CPSW3G1         IP       192.168.201.248         端口       5000       开启         发送       test CPSW3G1       发送         接收 | ○K     ×       「网口2     网络名     ETA6210       IP     192.168.1.2       端口     5000     关闭       发送     test ETA6210     发送       接收     test tcpserver     ▲ |
|                                                                                                    |                                                                                                    |

图、光盘 C 例程 test\_tcp\_server 测试图

# 网络测试

WIFI 网络内的 PC 可以通过 IP PING 通使用 ETA6210 的嵌入式主板,也可以通过 TELNET 连接到嵌入式主板中。

测试 ETA6210 可以满足正常的 WIFI 应用。

英创提供了例程及源代码,有需要的客户可以联系英创工程师

获得。